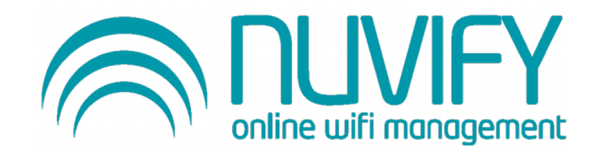

# Estándar para Portales de Hoteles

## Primer Paso – Crear Portal

Al crear un portal debemos saber que es importante el título y la descripción que pongamos.

El título siempre debe ser el nombre del Hotel seguido de la palabra Portal, por ejemplo, Blaumar Portal, Ibis Roma Portal, etc. La descripción siempre indicará la red desde donde se conectan los clientes, por ejemplo, Clientes Hotel, Clientes Piscina, Clientes Hall, Clientes Restaurante, etc.

Para más ayuda, adjuntamos el siguiente ejemplo:

|            |                                    | Active                                |  |
|------------|------------------------------------|---------------------------------------|--|
|            | + New portal                       |                                       |  |
|            | Title<br>Nombre del Hotel + Portal |                                       |  |
| Q Type sor | Description                        |                                       |  |
|            | Clientes + Ubicación               |                                       |  |
|            | Create                             | Close                                 |  |
|            |                                    |                                       |  |
|            |                                    |                                       |  |
|            | Hotel Garb<br>⇒ Clientes           | í Mar Portal                          |  |
|            | HOTELES GARBÍ                      | 9-07-22 11:28:59 by Veronica Gonzalez |  |
|            | Ruommander                         | Active                                |  |
|            | ☐ TICKET ☐ > Launch                | editor                                |  |
|            |                                    |                                       |  |

## Segundo Paso – Diseño

La idea es crear portales con diseño estándar y personalizado:

1. Imagen: el portal constará de una imagen y/o logo del hotel que ocupe al menos un tercio de la página en la parte superior.

2. Color: todos los objetos personalizables tendrán el color que más se asemeje a la imagen corporativa del hotel.

3. Firma: por último añadiremos en todas las páginas en la parte inferior "*Powered by Nuvify* " con enlace a nuestra página.

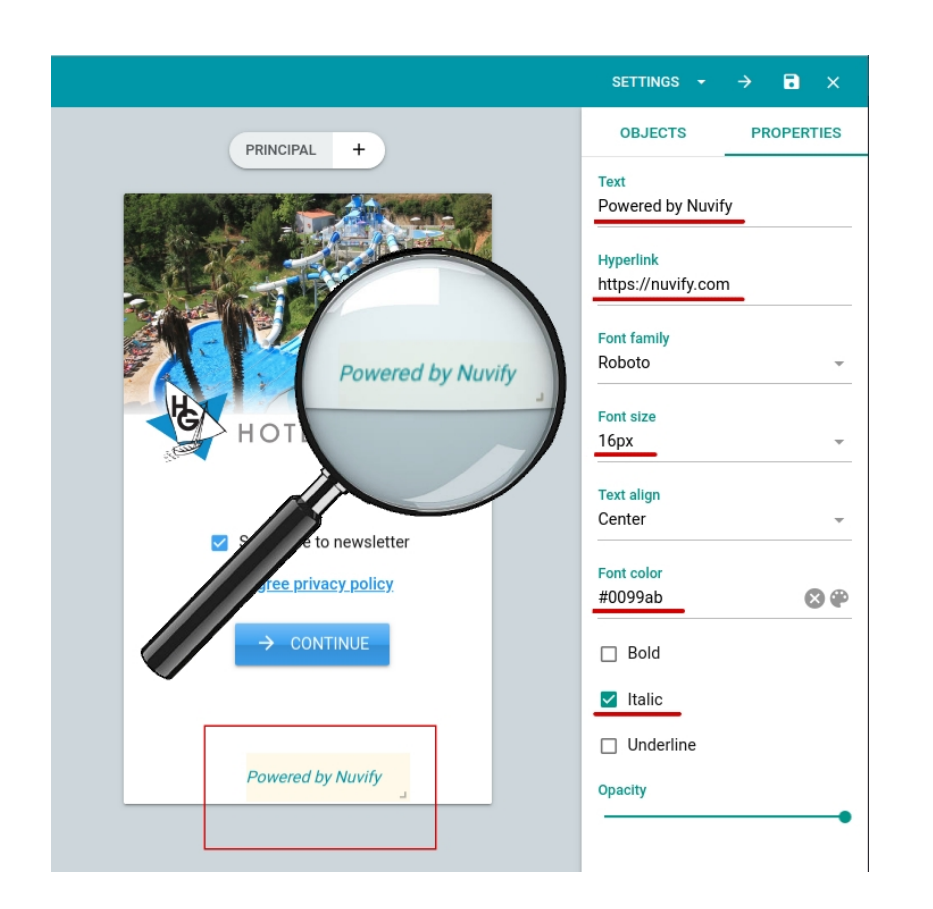

A la izquierda, detalle de la firma de Nuvify, con los campos que hay que configurar.

Abajo, ejemplos de diseño con el estándar que hemos explicado.

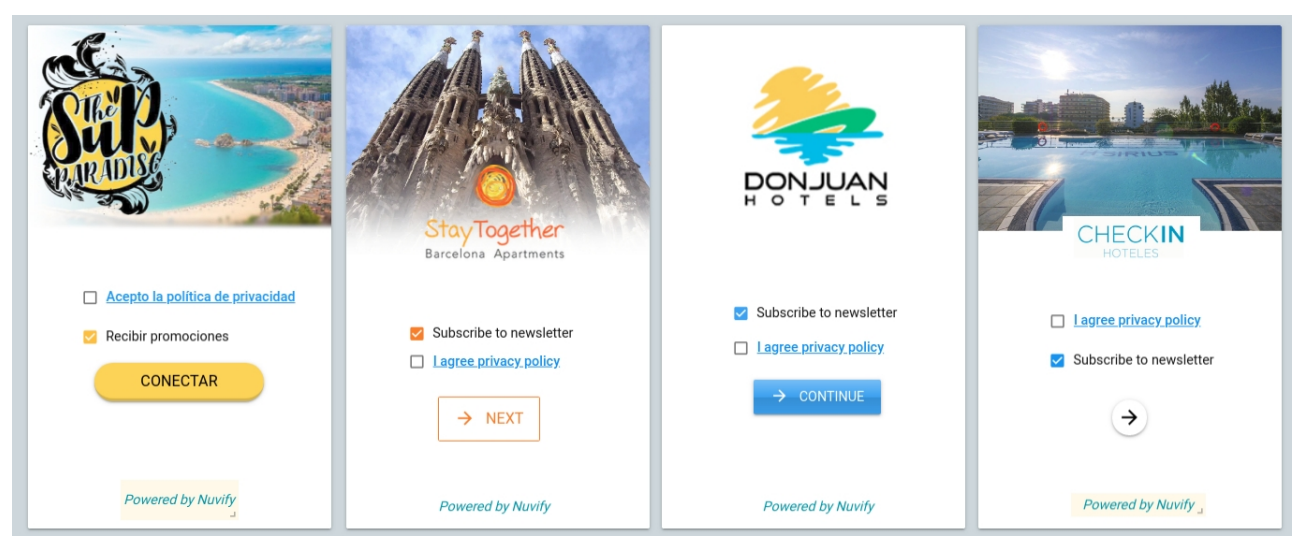

#### Tercer Paso - Privacidad

La primera página que vamos a crear contendrá los dos checks de newsletter y privacidad además de un botón de continuar o siguiente.

- Newsletter: siempre checked por defecto.

- Política de Privacidad: La url que necesitamos poner en *Privacy policy source* la encontraremos en establecimientos.

- Botón de siguiente: acorde al estilo corporativo del hotel en color y forma con la acción de *Next page validated* para verificar la casilla de Privacidad.

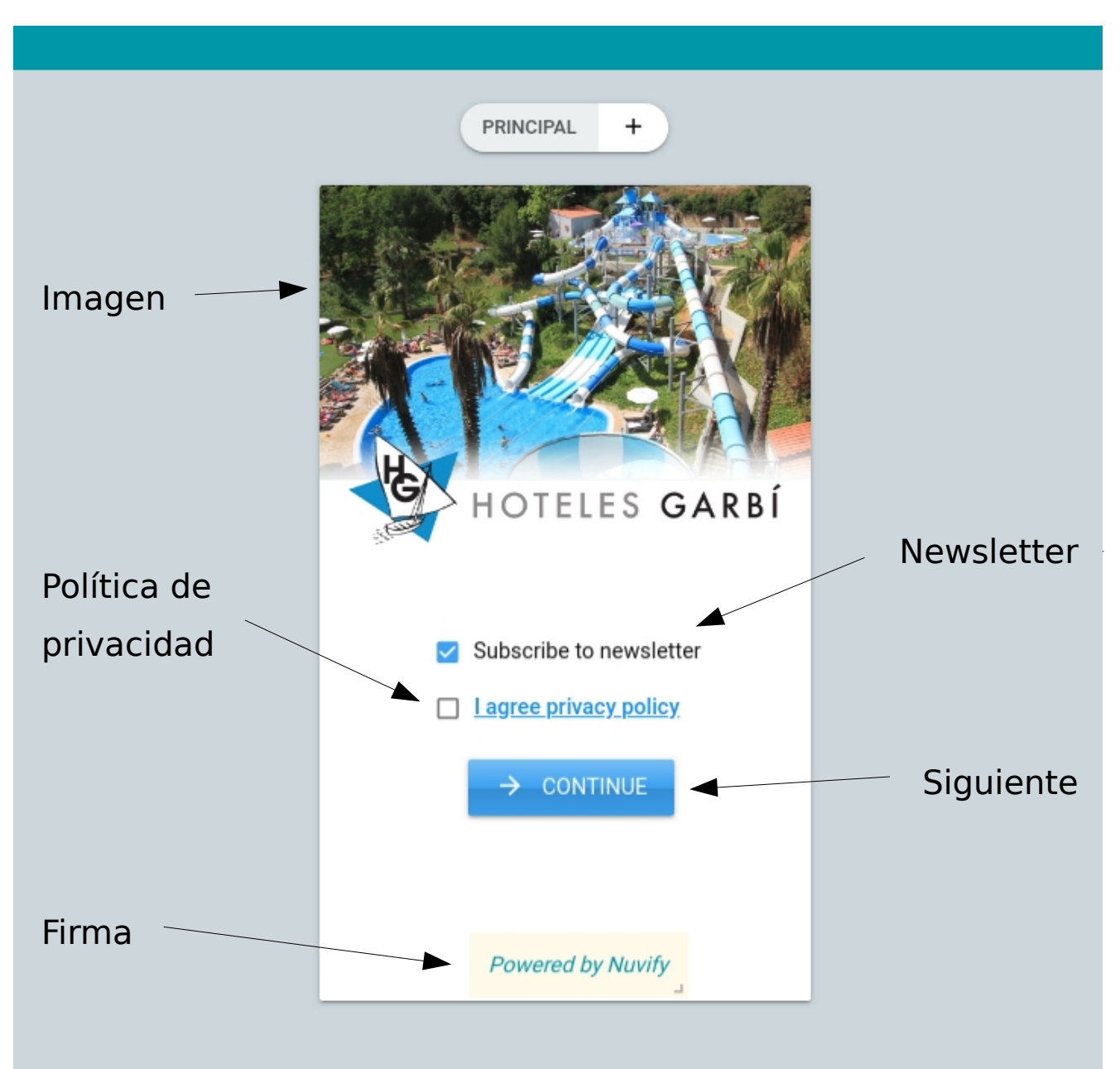

#### Cuarto Paso - Password

Siguiendo el estándar de diseño, en una nueva página añadiremos tan solo dos objetos:

- Room: deberemos añadir un input text preguntando el número de habitación con la etiqueta *Name* como "room" para que se guarde debidamente en la base de datos.

- Password: autentificación del tipo de acceso que requiera el hotel, ya sea password, auto-password, ticket o free, con la acción de *Next page validated*.

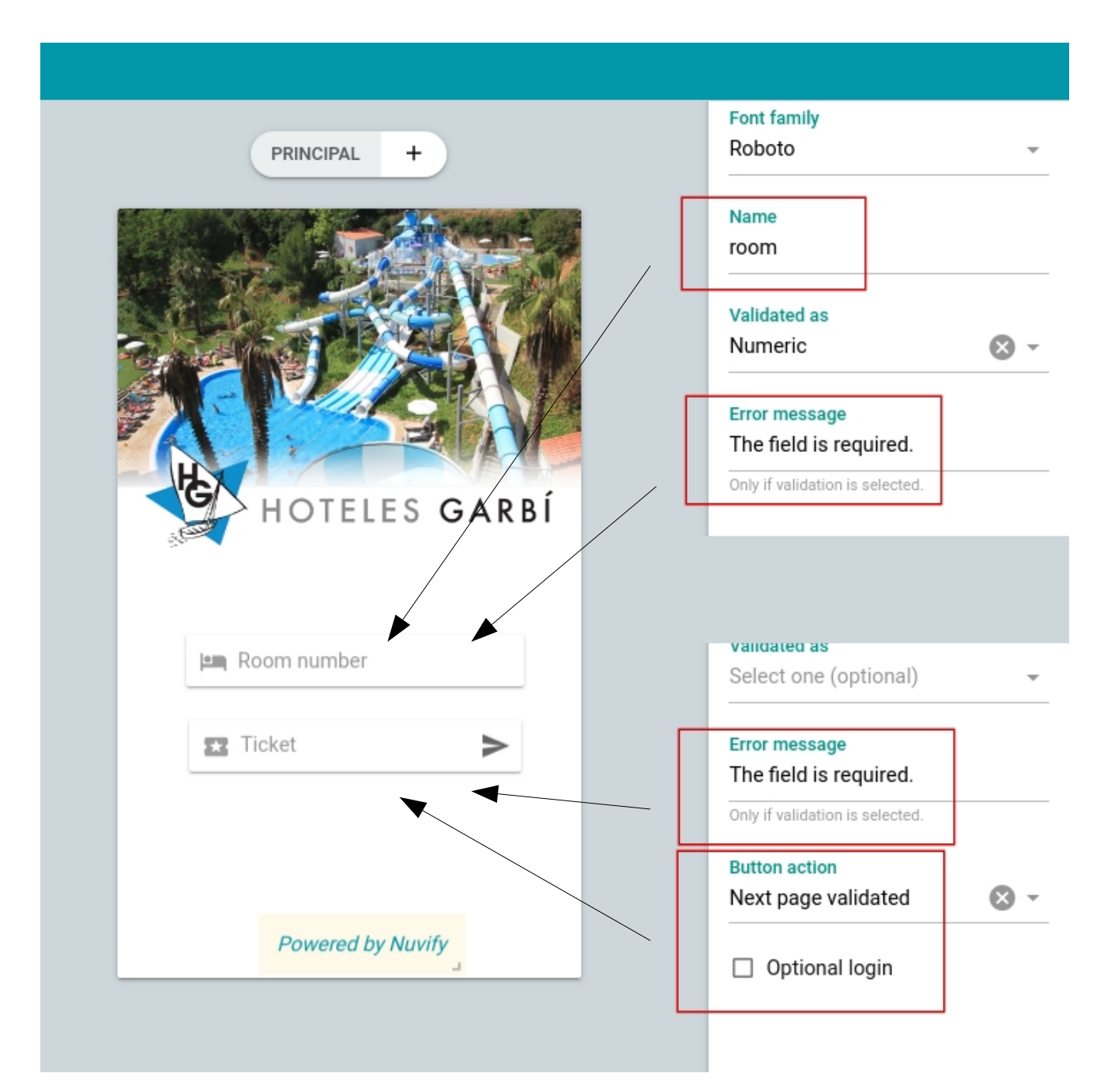

## Quinto Paso – Social Login

En nuestra tercera página debemos incluir dos objetos:

- Facebook: Con acción *Hotspot login validated*, checked *Optional login* y *Verificable*, además editaremos la velocidad y los tiempos tal y como requiera el propio Hotel, si no tenemos indicaciones o aún no se han definido, podemos rellenar estos campos como en el siguiente ejemplo:

Duration: 604800 (1 semana en segundos) Duration unverified: 604800 Speed: 10m/10m Speed unverified: 10m/10m Auto reset: 86400 (1 día en segundos)

\*\*Estos campos se modifican solo para autenticación vía password o free. (Si la autenticación es vía Ticket, prevalece lo que haya configurado en el Ticket y no importará lo que pongamos en estos casos.)

- Email: creamos un botón con apariencia similar al botón de rrss y colores corporativos del hotel que nos lleve a la página siguiente para conectarnos por email en vez de por redes sociales.

El objeto "OR" está compuesto por tres objetos de tipo *Text Label*, dos de ellos, guiones bajos seguidos de forma continua, uno clonado del otro, alineados junto al OR para separar ambos botones.

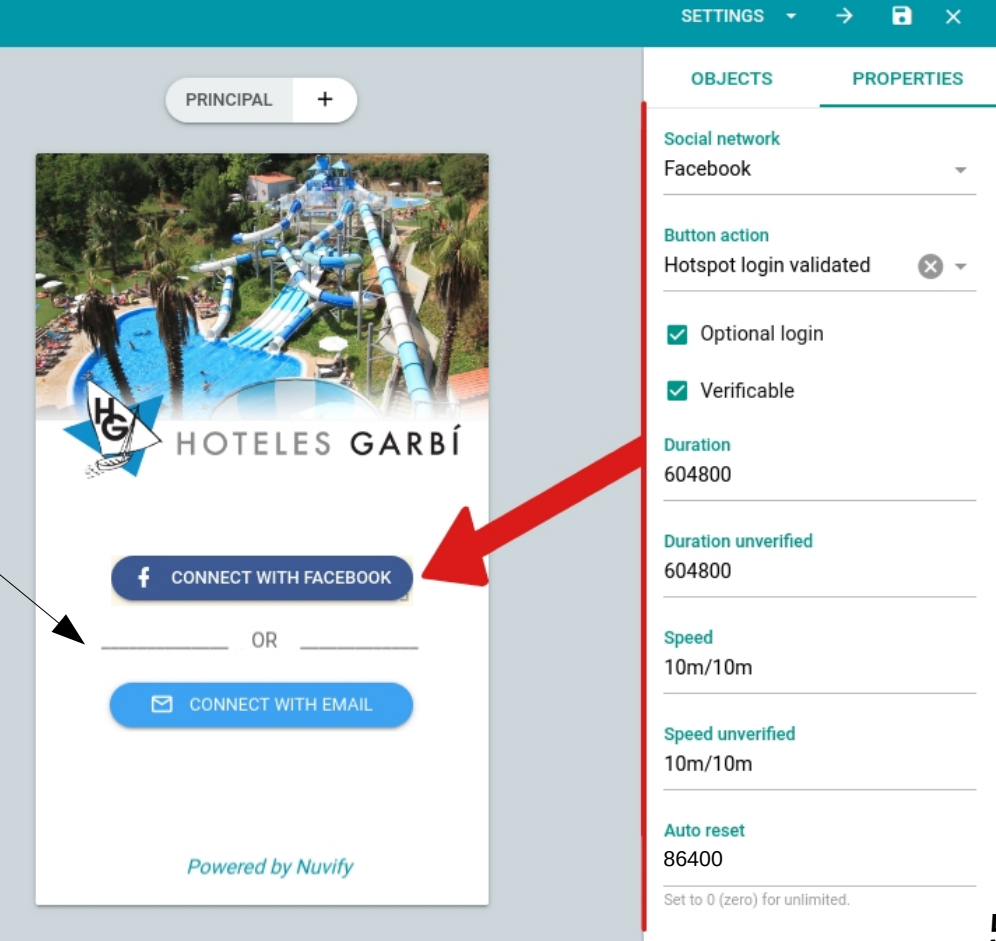

## Sexto Paso – Email Login

En esta página vamos a definir tres campos:

 Nombre: input text validado como Name/Surname con la etiqueta Name como "first\_name" para que se guarde debidamente en la base de datos.

- Apellidos: input text validado como *Name/Surname* con la etiqueta *Name* como "last\_name" para que se guarde debidamente en la base de datos.

- Email: autenticación validada como *E-mail* con la acción de *HotSpot login validated* y marcando *Optional login* y *Verificable.* La velocidad y los tiempos están determinados igual que en redes sociales (ver en página anterior).

|                   | Name<br>first_name                                                         |
|-------------------|----------------------------------------------------------------------------|
| PRINCIPAL +       | Validated as<br>Name/Surname                                               |
|                   | Error message<br>The field is required.<br>Only if validation is selected. |
|                   | Name<br>last_name                                                          |
| HOTELES GARBÍ     | Validated as<br>Name/Surname                                               |
| ▲ Name            | Error message<br>The field is required.                                    |
| 🚨 Last Name       | Only if validation is selected.                                            |
| ☑ E-mail address  | Validated as<br>E-mail                                                     |
|                   | Error message<br>The field is required.                                    |
| Powered by Nuvify | Only if validation is selected. Button action Hotspot login validated      |
|                   | Optional login                                                             |
|                   | Verificable                                                                |

## Último Paso – Acceso interno

Si el hotel lo pide se puede añadir una última página para el acceso de empleados. En este caso hay que crear una nueva página con el login que se requiera y añadir en la página anterior un botón que te lleve a la página de acceso interno. A continuación expongo dos ejemplos parecidos de como se puede hacer:

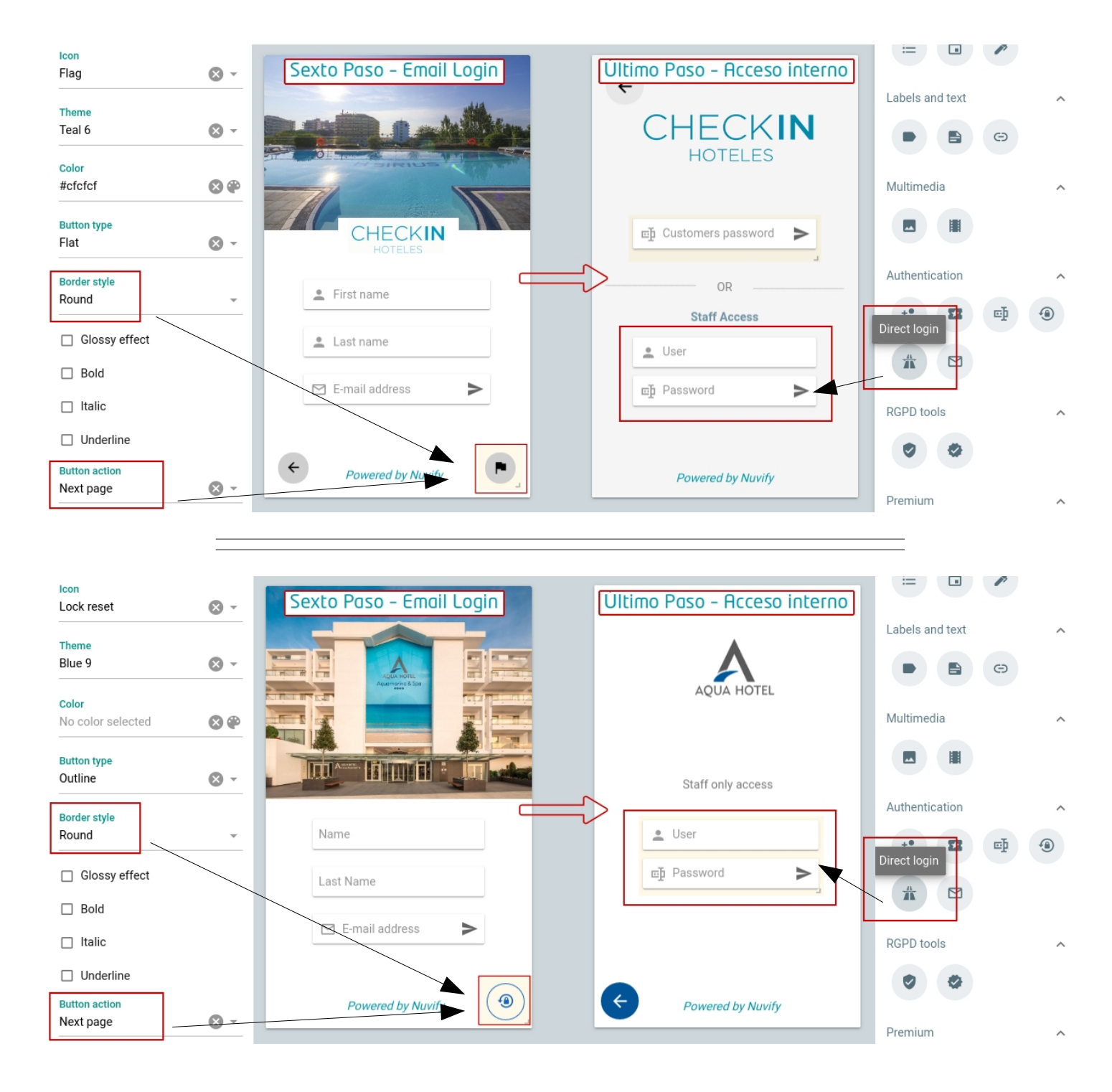

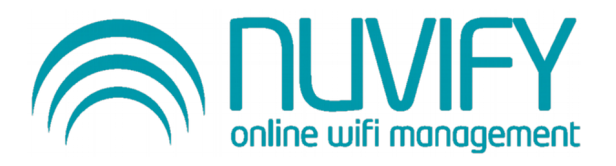